#SOMOS2030

# ULED Open LMS

# CÓMO NAVEGAR POR MI ASIGNATURA Proyecto piloto de implantación (Febrero 2022)

Miguel Santamaria Lancho

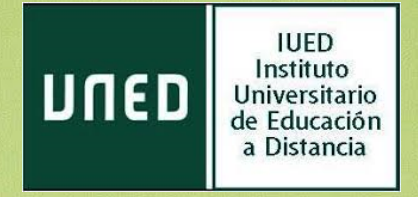

En esta guía visual te explicamos

- La estructura de una asignatura de Grado
- Cómo navegar a través de ella
- Que puedes encontrar en ella
- Cómo contactar con tu profesor tutor

Una vez que te has identificado con tu cuenta de estudiante accedes al área personal y desde ella puedes entrar en cualquiera de tus asignaturas.

| 2 ¿Deseas establecer Opera como navegador                  | habitual? ¿Cómo puedo hacerlo?                        | Sí, es     | tablecer  | como n   | avegad   | or pre   | determ   | inado    | × |
|------------------------------------------------------------|-------------------------------------------------------|------------|-----------|----------|----------|----------|----------|----------|---|
| UNED Español - Inte                                        | ernacional (es) 👻                                     | A 9        | Mig       | guel Sa  | antam    | aría L   | ancho    |          | • |
| <ul><li>Area personal</li><li>☆ Inicio del sitio</li></ul> |                                                       |            |           | ł        | Persor   | naliza   | r esta   | página   |   |
| 🛗 Calendario                                               | Vista general de curso                                | Archivos   | privad    | los      |          |          |          |          |   |
| Archivos privados                                          | ▼ Todos (a excepción de los eliminados de la vista) マ | No hay arc | hivos dis | sponib   | les      |          |          |          |   |
| 🎓 Mis cursos                                               | 12 Nombre del curso 👻 🎞 Tarjeta 👻                     | Gestionar  | archivos  | privad   | los      |          |          |          |   |
| 🔁 HISTORIA ECONÓMICA                                       |                                                       | Calendar   | ic        |          |          |          |          |          |   |
|                                                            | Grados                                                |            | 10        | febrer   | ro 202   | 2        |          | ►        |   |
|                                                            | HISTORIA ECONÓMICA                                    | Dom        | Lun       | Mar      | Mié      | Jue      | Vie      | Sáb      |   |
|                                                            | 0% completado                                         | 6          | 7         | 8        | 9        | 10       | 11       | 12       |   |
|                                                            | Us complexado                                         | 13         | 14        | 15<br>22 | 16<br>23 | 17<br>74 | 18<br>25 | 19<br>26 |   |
|                                                            |                                                       | 27         | 28        | ~~       | 23       | 24       | 23       | 20       |   |

# Pulsa sobre el nombre de la asignatura para acceder

## ORGANIZACIÓN DE UNA ASIGNATURA DE GRADO

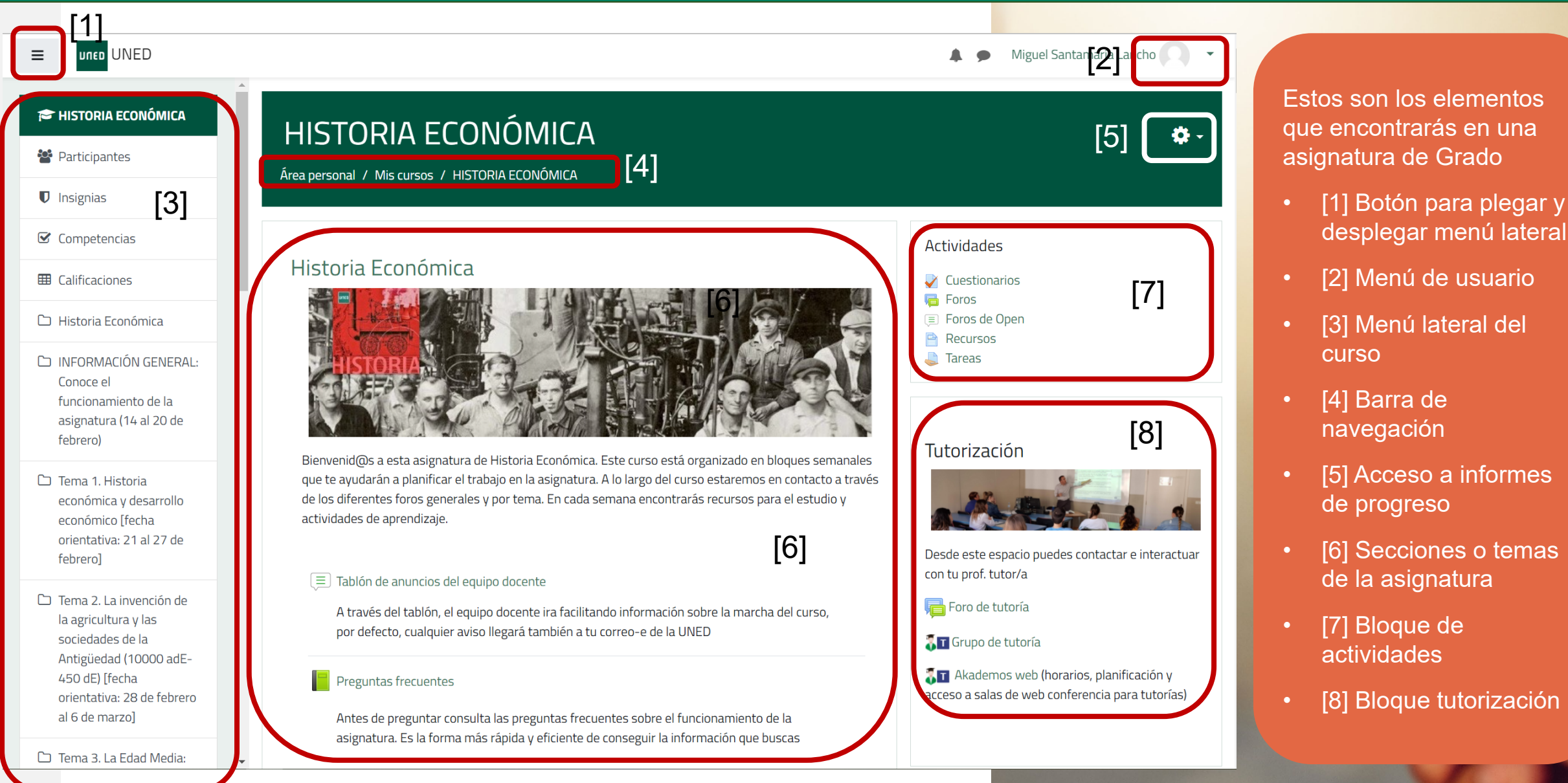

# NAVEGACIÓN POR EL CURSO

Miguel Santamaría Lancho

🔅 -

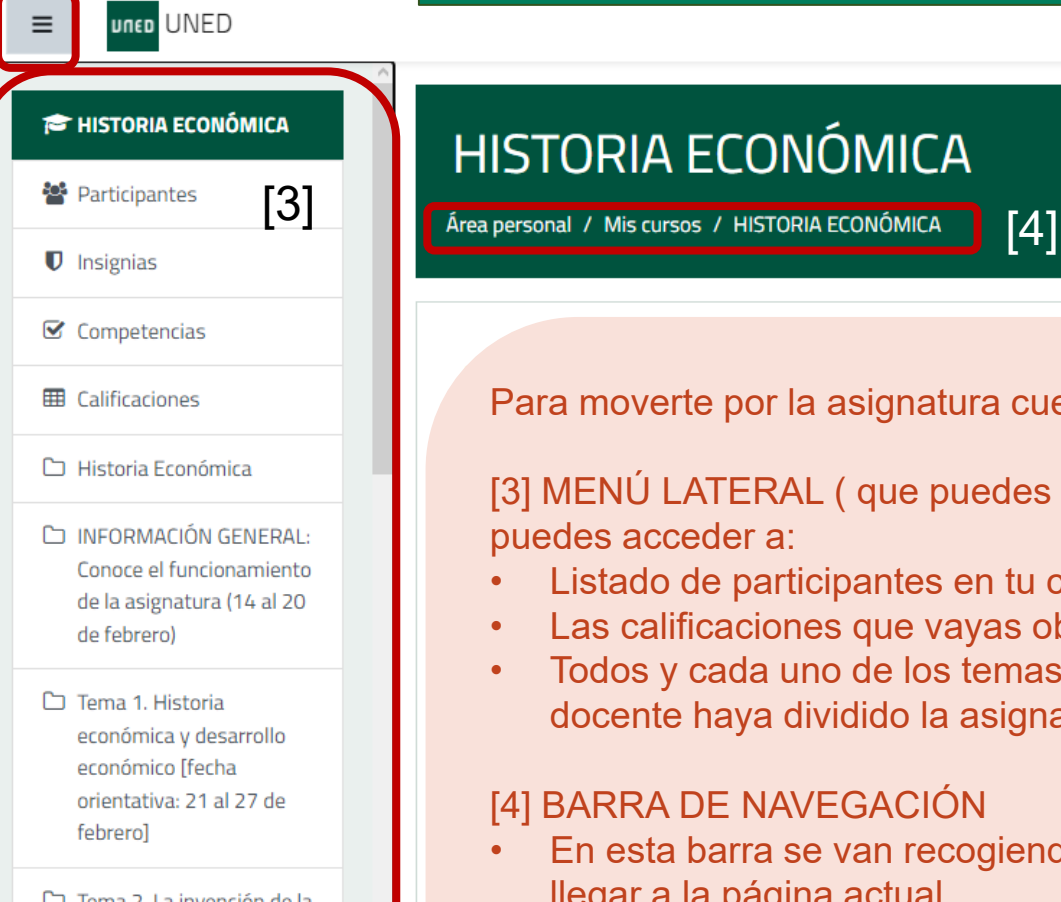

- 🗅 Tema 2. La invención de la agricultura y las sociedades de la Antigüedad (10000 adE-450 dE) [fecha orientativa: 28 de febrero al 6 de marzo]
- C Tema 3. La Edad Media: las bases de la expansión europea (c.450-c.1450)

# HISTORIA ECONÓMICA

Para moverte por la asignatura cuentas con:

[3] MENÚ LATERAL ( que puedes plegar y desplegar) [1] desde el que puedes acceder a:

- Listado de participantes en tu curso
- Las calificaciones que vayas obteniendo tras realizar actividades
- Todos y cada uno de los temas o secciones en que el equipo docente haya dividido la asignatura

#### **[4] BARRA DE NAVEGACIÓN**

- En esta barra se van recogiendo los pasos que han seguido para llegar a la página actual.
- Desde la barra de navegación puedes volver a cualquiera de los pasos anteriores

## SECCIÓN INICIAL DE LA ASIGNATURA

🌲 🗩 🛛 Miguel Santamaría Lancho

# HISTORIA ECONÓMICA

Área personal / Mis cursos / HISTORIA ECONÓMICA

#### Historia Económica

UNED UNED

≡

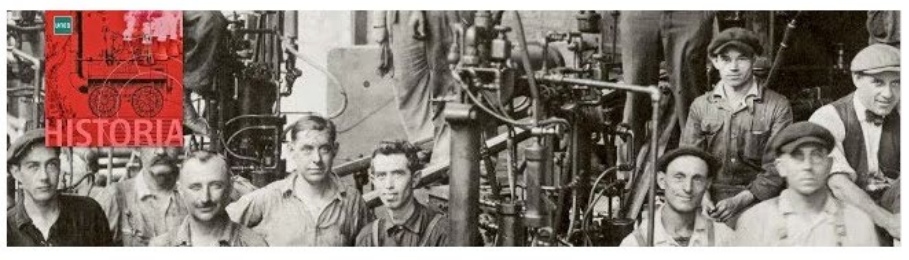

Bienvenid@s a esta asignatura de Historia Económica. Este curso está organizado en bloques semanales que te ayudarán a planificar el trabajo en la asignatura. A lo largo del curso estaremos en contacto a través de los diferentes foros generales y por tema. En cada semana encontrarás recursos para el estudio y actividades de aprendizaje.

#### 🔳 Tablón de anuncios del equipo docente

A través del tablón, el equipo docente ira facilitando información sobre la marcha del curso, por defecto, cualquier aviso llegará también a tu correo-e de la UNED

#### Preguntas frecuentes

Antes de preguntar consulta las preguntas frecuentes sobre el funcionamiento de la asignatura. Es la forma más rápida y eficiente de conseguir la información que buscas

#### Foro de cuestiones generales

Todas asignaturas están organizadas en secciones o temas, que se distribuyen verticalemente.

#### SECCIÓN INICIAL DE UNA ASIGNATURA

**0** -

En todas las asignaturas hay una sección inicial que incluye:

- Tablón de anuncios o noticias del equipo docente. En él solo puede escribir el equipo docente y todos los mensajes que se publiquen en él llegarán a tu cuenta de correo de la UNED.
- Los foros de debate o consulta que habilite cada equipo docente y que tengan carácter general
- Un enlace a la Guía de la asignatura
- Otros documentos que el equipo docente pueda estimar de interés

(\*) Vista de la asignatura con el menú lateral plegado

### RECURSOS Y ACTIVIDADES EN LAS SECCIONES O TEMAS DE CURSO

Tema 1. Historia económica y desarrollo económico [fecha orientativa: 21 al 27 de febrero]

Video clase del tema 1. Historia económica y desarrollo económico

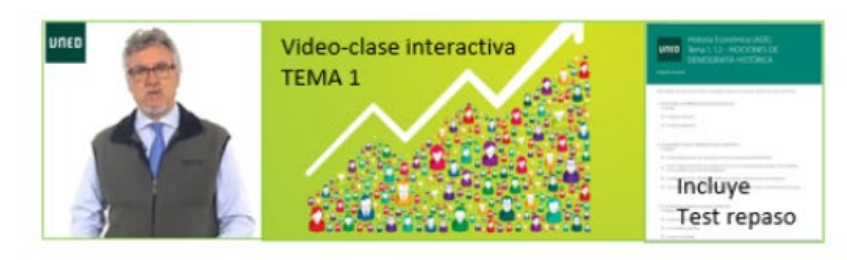

🔟 Texto del Manual en PDF

🛓 Foro de dudas del tema 1

Tp01TEST PUNTUABLE TEMA 01 Historia económica y desarrollo económico

Abre: lunes, 21 de febrero de 2022, 00:00 Cierra: miércoles, 2 de marzo de 2022, 23:55 Por hacer: Recibir una calificación

Ta01TEST AUTOEVALUACION no PUNTUABLE TEMA 01--- Historia económica y desarrollo econó Abre: jueves, 3 de marzo de 2022, 00:00 Cierra: jueves, 15 de septiembre de 2022, 23:59 Por hacer: Recibir una calificación

#### Tema 1. Prácticas. Enunciado

(\*) Vista de la asignatura con el menú lateral plegado

Ejemplo de lo que puede encontrarse en cada de las secciones temas del curso. El contenido y tipos de materiales y actividades variará con cada asignatura

#### SECCIONES O TEMAS

Dentro de cada sección o tema los equipos docentes pueden añadir:

**Recursos**: documentos, vídeos, enlaces, páginas web, etc

Actividades: cuestionarios, entrega de trabajos, etc.

- Si el tiempo de entrega de las actividades está acotado, verás las fechas bajo el nombre del cuestionario o tarea
- Foros de dudas sobre el tema o sección

# **BLOQUE ACTIVIDADES**

#### HISTORIA ECONÓMICA **40** -Actividades Cuestionarios Foros Foros de Open Recursos Tareas ΞL uned UNED 🌲 🍺 🛛 Miguel Santamaría Lancho 🦳 Foros generales Tipo de resumen de Mensaies ≡ Foro \*eo 🕜 Descripción Debates no leídos Rastrea Suscrito Foro de Sí Por defecto 0 Sí Ta (Mensajes cuestiones generales completos) ser . 1 Foro sobre Por defecto Recuerda que para No F problemas resolver cuestiones (Mensajes d completos) técnicos técnicas también puedes C consultar con el Centro ø de Atención a usuarios de la UNED (CAU) Foros de aprendizaje Tipo de resumen Mensajes de correo Tema Descripción Debates no leídos Rastrear Suscrite 0 d Tema 1. Historia Por defecto Foro No CC económica y de (Mensajes desarrollo dudas completos) económico [fecha del N orientativa: 21 al tema 1 27 de febrero]

Tema 2. La

Foro

0

0 Sí

No Por defecto

|                             | Cuestion                                                 | arios                                                        |                                                                              |                           |                                   |                        |             |                |
|-----------------------------|----------------------------------------------------------|--------------------------------------------------------------|------------------------------------------------------------------------------|---------------------------|-----------------------------------|------------------------|-------------|----------------|
|                             | Ter                                                      | na                                                           | Nombre                                                                       |                           | El<br>cuestion<br>se cerrai       | ario<br>rá el C        | alificación | Comentari<br>- |
|                             | INFORMACIÓ<br>Conoce el fun<br>de la asignat<br>de fet   | N GENERAL:<br>icionamiento<br>ura (14 al 20<br>prero)        | COMPRUEBA QUE SABES LO NECE<br>SOBRE LA ORGANIZACIÓN DE LA<br>ASIGNATURA     | SARIO                     | Sin fecha<br>cierre               | ı de                   |             |                |
|                             | Tema 1.<br>económica<br>económic<br>orientativa:<br>febr | Historia<br>y desarrollo<br>co [fecha<br>21 al 27 de<br>ero] | Tp01TEST PUNTUABLE TEMA 01 H<br>económica y desarrollo económico             | istoria                   | miércole<br>marzo de<br>2022, 23  | s, 2 de<br>e<br>8:55   |             |                |
|                             |                                                          |                                                              | Ta01TEST AUTOEVALUACION no PL<br>TEMA 01 Historia económica y c<br>económico | JNTUABLE<br>lesarrollo    | jueves, 1<br>septiemt<br>2022, 23 | 5 de<br>ore de<br>9:59 |             |                |
|                             | Tema 2. La in<br>agricultu                               | vención de la<br>ıra y las                                   | Tp02Test PUNTUABLE TEMA 02 El<br>nacimiento de la agricultura y las sc       | ociedades                 | miércole<br>marzo de              | s, 9 de<br>2           |             | _              |
| UN                          | UNED                                                     |                                                              |                                                                              | <b>4</b> 9                | Miguel                            | Santamaría             | Lancho      |                |
| reas                        | ;                                                        | Taroas                                                       |                                                                              | Focha do                  | optrogo                           | Entrogo                | Calificació |                |
| mera P<br>evalua<br>htinua) | PEC (prueba<br>ción                                      | PEC-PRUEBA                                                   | k (Sin fecha)                                                                | -                         | entregu                           | Sin<br>entrega         | cumeters    | -              |
|                             |                                                          | Primera prue<br>marzo de 202                                 | ba de evaluación continua (31 de<br>22 de 0:0 a 23:59 horas) (copia)         | jueves,<br>marzo d<br>23: | 31 de<br>e 2022,<br>59            | Sin<br>entrega         |             | -              |
|                             |                                                          | Autoevaluaci<br>continua                                     | ón Primera prueba de evaluación                                              | viernes, 8<br>de 2022     | 3 de abril<br>2, 23:59            | Sin<br>entrega         |             | -              |
| gunda<br>evalua<br>ntinua)  | PEC (prueba<br>ción                                      | Segunda prue<br>mayo 2022 d                                  | eba de evaluación continua (12 de<br>e 0:0 a 23:59 horas) (copia)            | jueves,<br>mayo de<br>23: | 12 de<br>e 2022,<br>59            | Sin<br>entrega         |             |                |
|                             |                                                          | Auto-evaluad<br>continua (12<br>(copia) (copia)              | ión Segunda prueba de evaluación<br>de mayo 2022 de 0:0 a 23:59 horas)       | jueves,<br>mayo de<br>23- | 12 de<br>e 2022,<br>59            | Sin<br>entrega         |             | -              |

#### **BLOQUE ACTIVIDADES**

Está situado a la derecha de la página

Cumple una función similar a los iconos de aLF y permite acceder a listados de las actividades y recursos habilitados en la asignatura

# **BLOQUE TUTORIZACIÓN**

### Tutorización

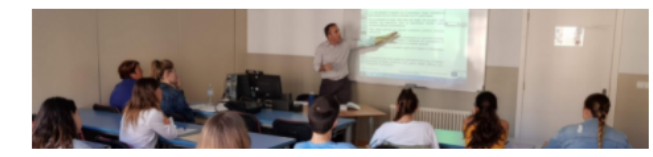

Desde este espacio puedes contactar e interactuar con tu prof. tutor/a

#### 🔁 Foro de tutoría

#### 🖏 🖬 Grupo de tutoría

Akademos web (borarios, planificación y acceso a salas de web conferencia para tutorías)

#### Coordinación Equipo docente y Profesores tutores

Restringido No disponible hasta que cualquiera de:

se pertenezca al grupo **Equipo docente** 

se pertenezca al grupo **Profesores tutores** 

#### Tutorización

📮 Foro de tutoría 👘 1 mensaje no leído

GRUPO DE TUTORÍA 9

lnformación del Grupo de tutoría 9

Materiales del tutor del grupo 9

En el grupo de tutoría tienes acceso al foro de tutoría y a los materiales complementarios que el profesor tutor quiera compartir contigo Akademos web es la aplicación en la que el tutor publica la planificación de tu tutoría, sesión a sesión y desde a que puedes acceder a la sala de web conferencia y grabaciones cuando la tutoría se emite o se graba

## HISTORIA ECONÓMICA

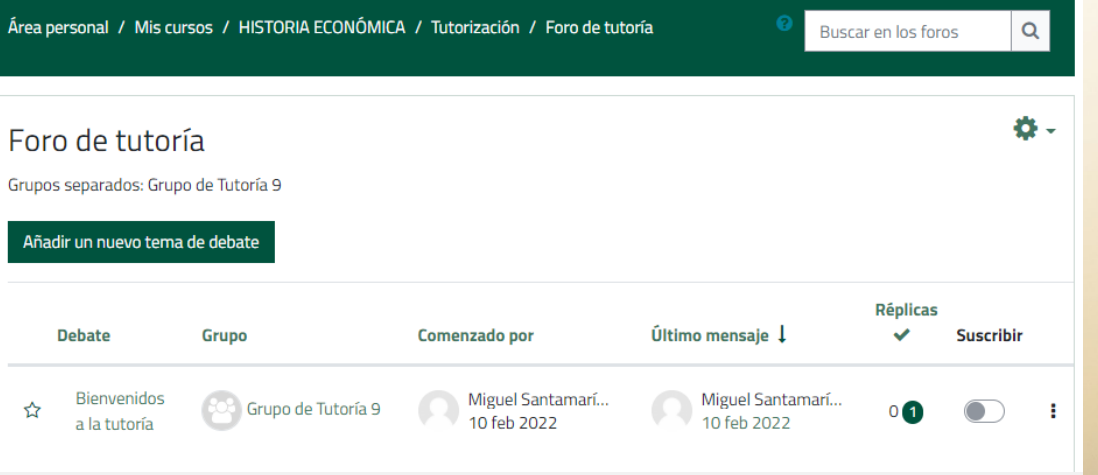

En cada asignatura existe un único foro de tutoría dividido en grupos, de tal forma que cada estudiante solo ve los mensajes de su prof. tutor/a y de sus compañeros de tutoría

Rendimiento

académico

Historia Económica 1<sup>er</sup> Curso de Grado en Administración y Dirección de En

Datos generales

Horarios y enunciados de exámenes
 Guía de la asignatura
 Comprar libros en la Librería Virtual Oficial
UNED
 También puede adquirirlos en la librería de su Centro
 A partir de febrero
 Planificar asignatura

## BLOQUE TUTORIZACIÓN

Te permite acceder a:

- Foro de tutoría
- Grupo de tutoría
  - Materiales
     del tutor

sentación

• Akademos web

#SOMOS2030

# ULED Open LMS

# CÓMO NAVEGAR POR MI ASIGNATURA Proyecto piloto de implantación (Febrero 2022)

Miguel Santamaria Lancho

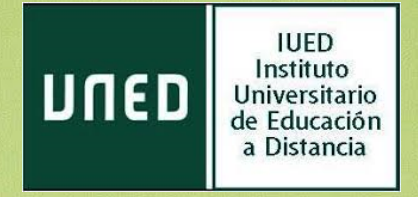